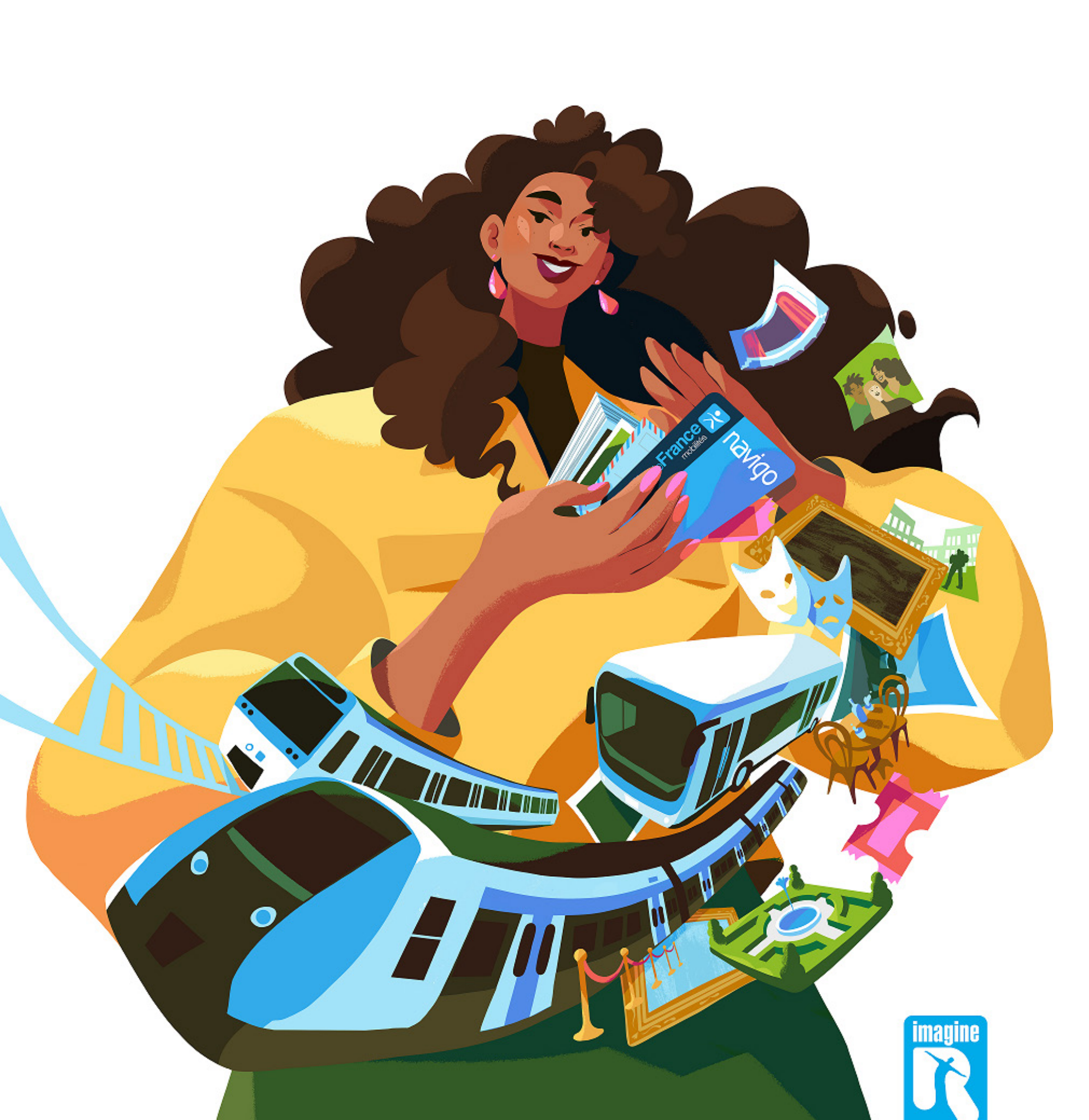

# Forfaits imagine R Junior, Scolaire et Étudiant Comment souscrire en ligne ?

### Somn

- I- Vous so au forfa
- II- Vous se Scolair
  - 1. En se
- 2. À pa

| maire :                                               |   |
|-------------------------------------------------------|---|
| ouhaitez souscrire pour la première fois              | 2 |
| ouhaitez renouveler un forfait imagine R Junior,      | 2 |
| connectant directement sur iledefrance-mobilites.fr 1 | 3 |
| rtir du lien reçu par email1                          | 7 |
|                                                       |   |

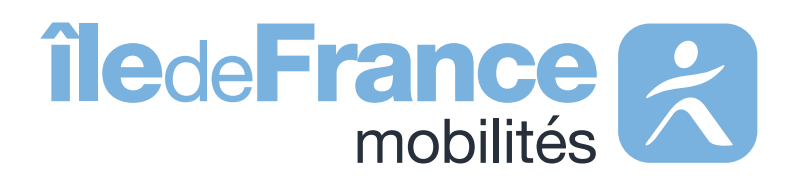

Forfaits imagine R Junior, Scolaire et Étudiant, Comment souscrire en ligne ?

### **Vous souhaitez souscrire au forfait** imagine R pour la première fois ?

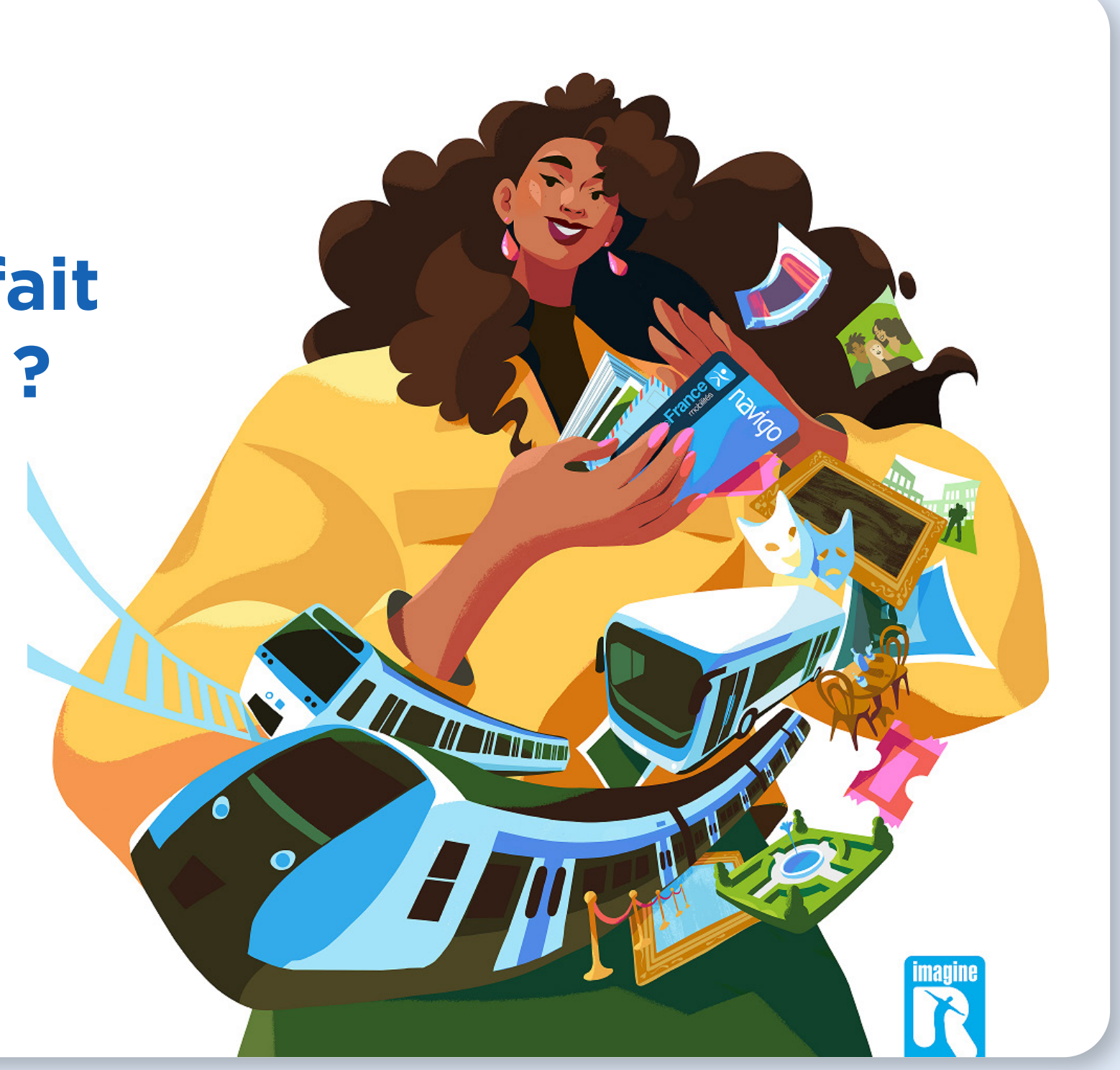

#### A- Depuis la page d'accueil du site iledefrance-mobilites.fr/imagine-r

#### Suivez les étapes suivantes :

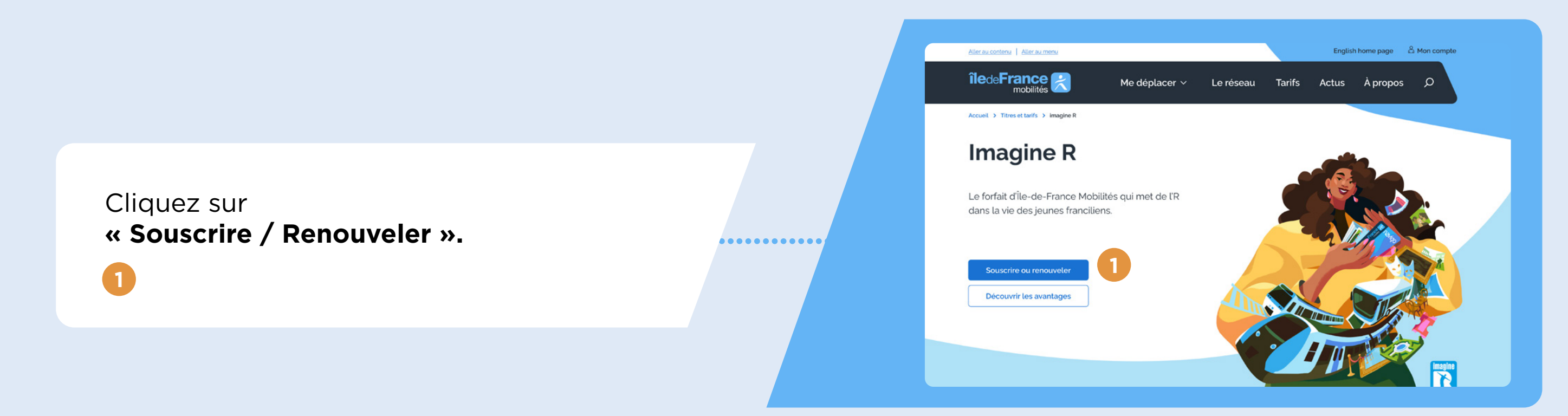

Ensuite, cliquez sur **« Non, je souhaite faire une simulation »**. 2

Vous ferez une simulation en saisissant quelques informations, afin de découvrir votre forfait et tarif.

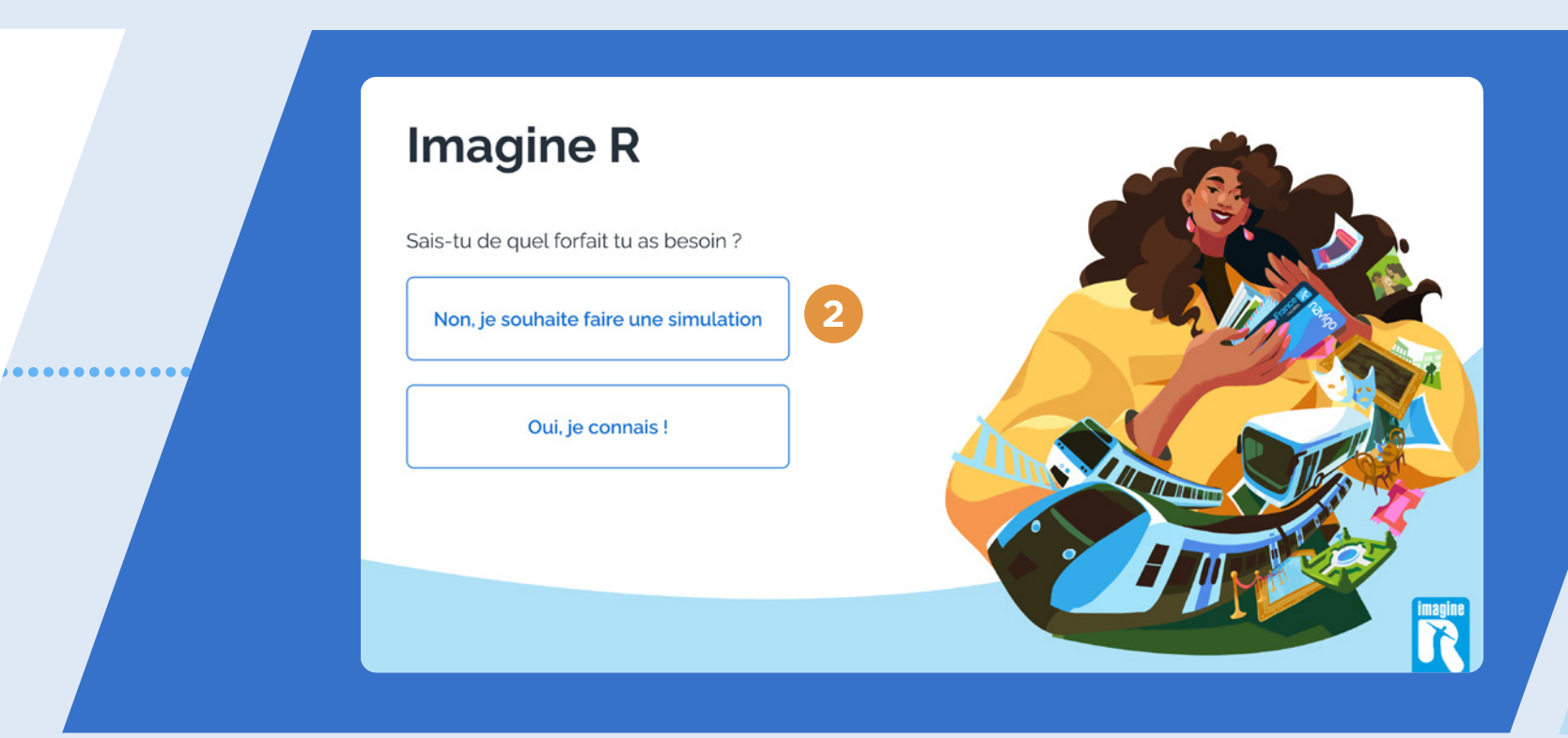

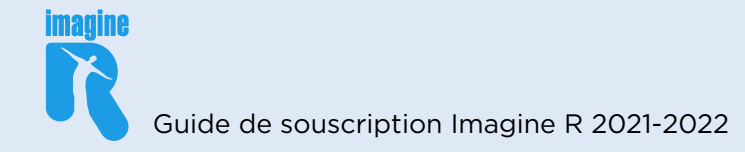

### Quel forfait **imagine R** est fait pour moi ?

Les champs avec \* sont obligatoires.

\* MA DATE DE NAISSANCE

Je découvre mon forfait

Réinitialiser

Après l'affichage du tarif correspondant aux informations saisies, cliquez sur

« Souscrire/renouveler ». 🖪

**A-**

#### **B-** Connectez-vous à votre espace personnel

OU

Si vous en avez déjà un, saisissez votre identifiant et mot de passe, puis cliquez sur **« Je me connecte ».** 1

Vous avez oublié votre mot de passe, cliquez sur **« mot de passe oublié ».** 2 . . . . . . . . . . . . . . . . . .

........

••••••

.....

Si vous n'en avez pas encore cliquez sur **« je crée mon compte ».** 3

Bon à savoir : si vous rencontrez des difficultés pour vous connecter à votre compte, contactez l'agence imagine R 09 69 39 22 22.

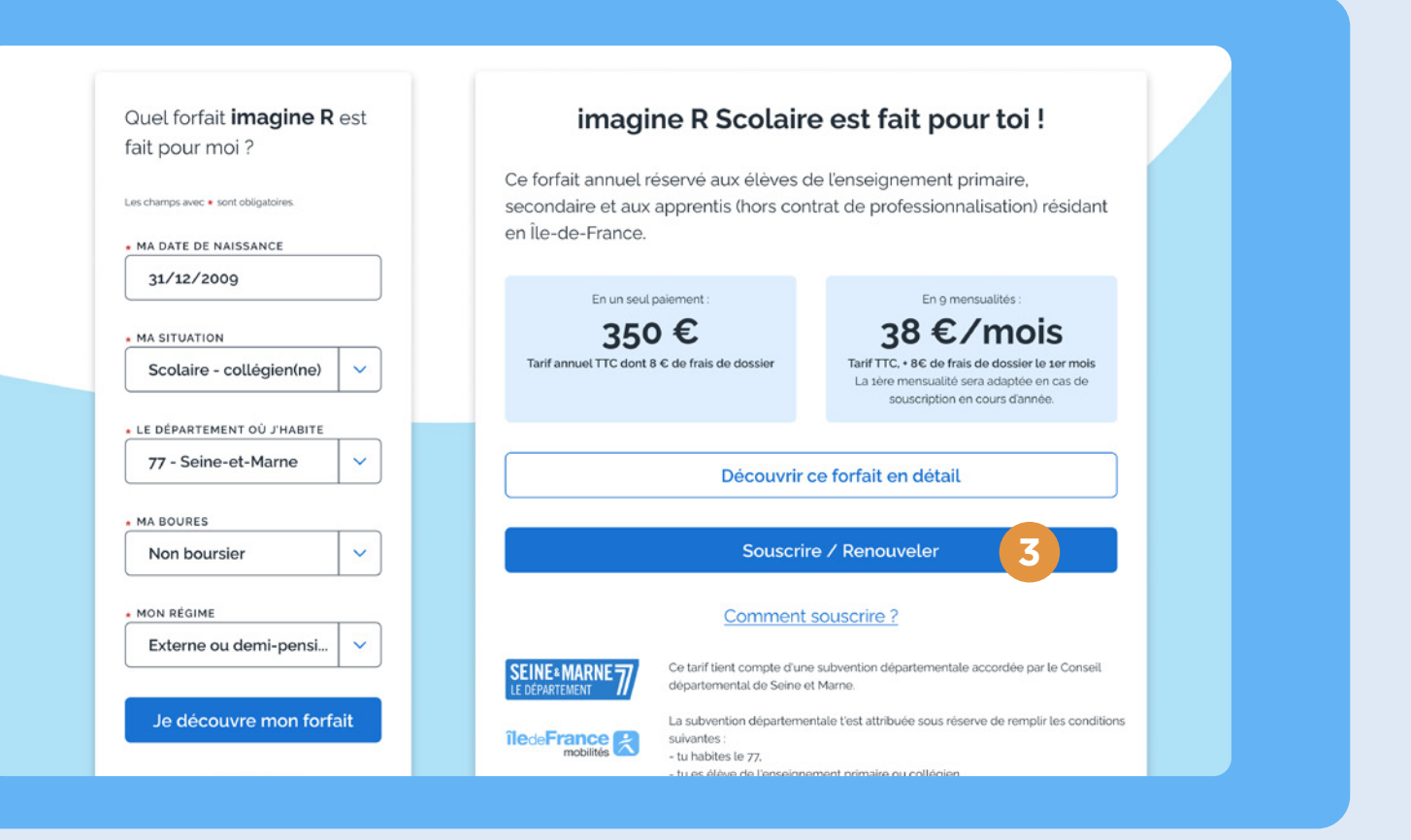

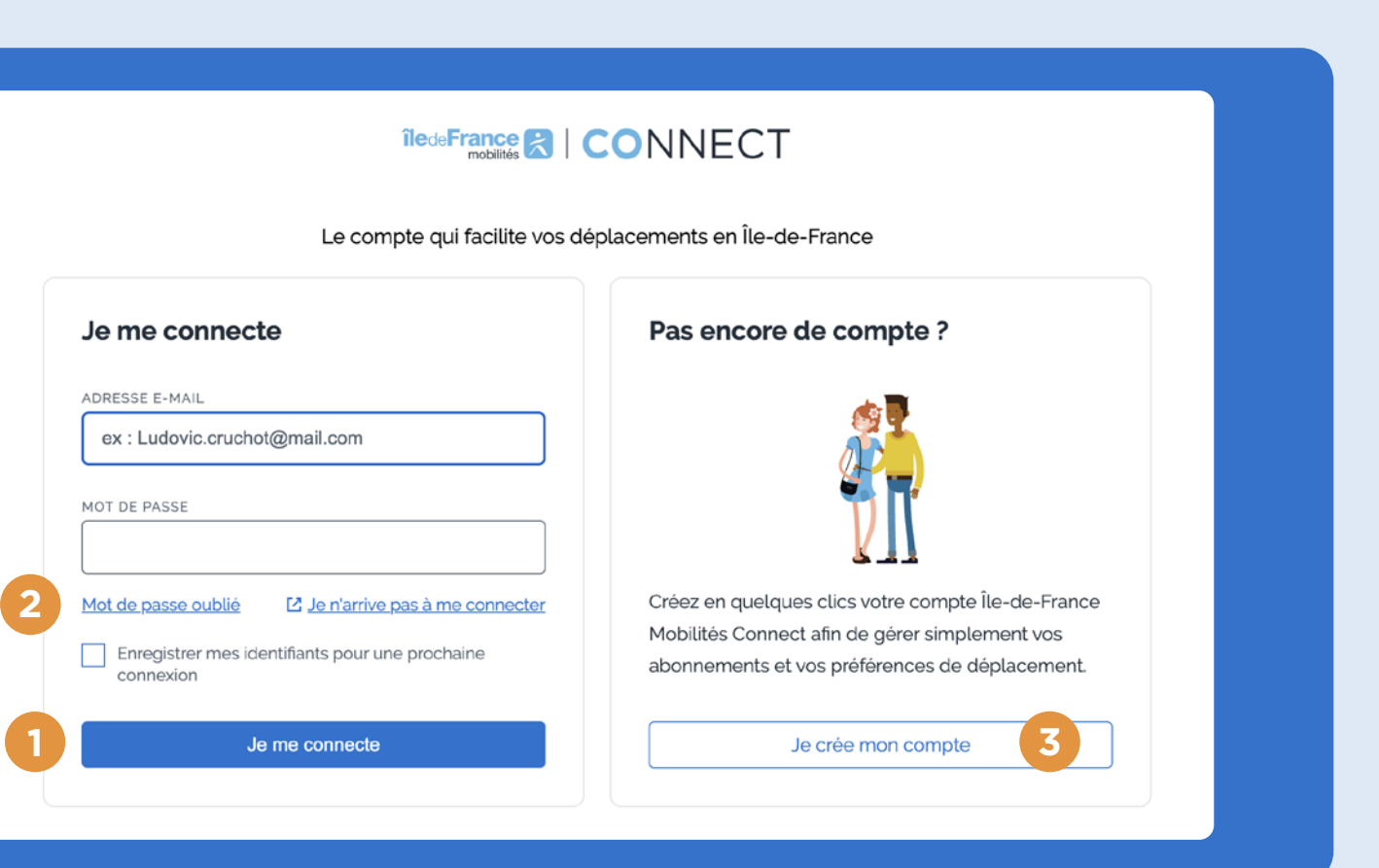

# C- Si vous avez déjà un espace personnel, et que vous êtes connecté,

Vous souscrivez pour la première fois pour vous-même, cliquez sur **« Souscrire ou commander un passe ».**  Vous souscrivez pour une autre personne (un proche, votre enfant...), cliquez sur **« Souscrire pour un nouveau titulaire ».** 

......

......

D- Si vous venez de créer votre espace personnel, et que vous êtes connecté,

OU

Vous souscrivez pour vous-même ou une autre personne (un proche, votre enfant...), cliquez sur **« Souscrire ou commander un passe ».** 

| Mes contrats                          |                                        |
|---------------------------------------|----------------------------------------|
| N° client :                           | Informations personnelles 🖒            |
| 1<br>Souscrire ou commander un passe  | Gérer mes moyens de paiement           |
| Souscrire pour un nouveau titulaire 2 | Accéder aux campagnes de dédommagement |

#### Mon espace personnel

Si vous avez déjà un forfait ou un passe Navigo ou que vous financez le forfait de quelqu'un d'autre, vous pouvez associer vos données client Navigo à votre compte Île-de-France Mobilités Connect et les retrouver dans votre espace personnel. Si vous procédez à des modifications de vos données d'identité et/ou de votre adresse email depuis le bouton « Modifier mes informations personnelles », veuillez vous déconnecter puis vous reconnecter afin qu'elles soient prises en compte.

| Associer mes données client Navigo     | Modifier mon mot de passe       |
|----------------------------------------|---------------------------------|
| Modifier mes informations personnelles | Souscrire ou commander un passe |

Clôturer mon compte Île-de-France Mobilités Connect

#### E- Sélectionnez le forfait souhaité imagine R Etudiant 1 ou imagine R Scolaire/ Junior 2

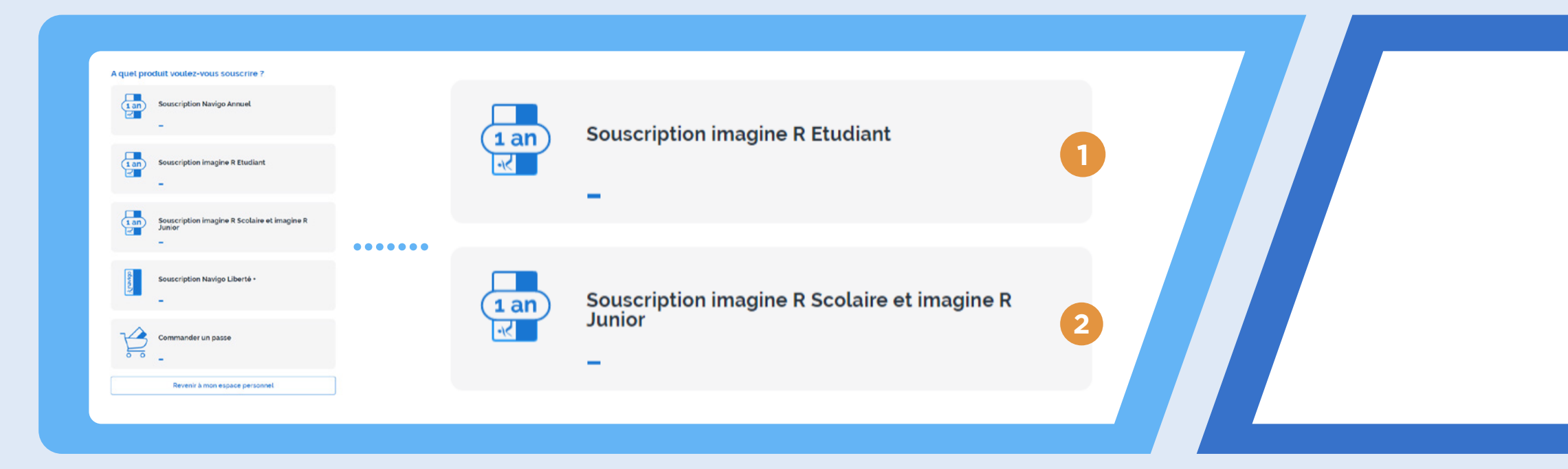

#### G- Dernière vérification avant de débuter la souscription en ligne

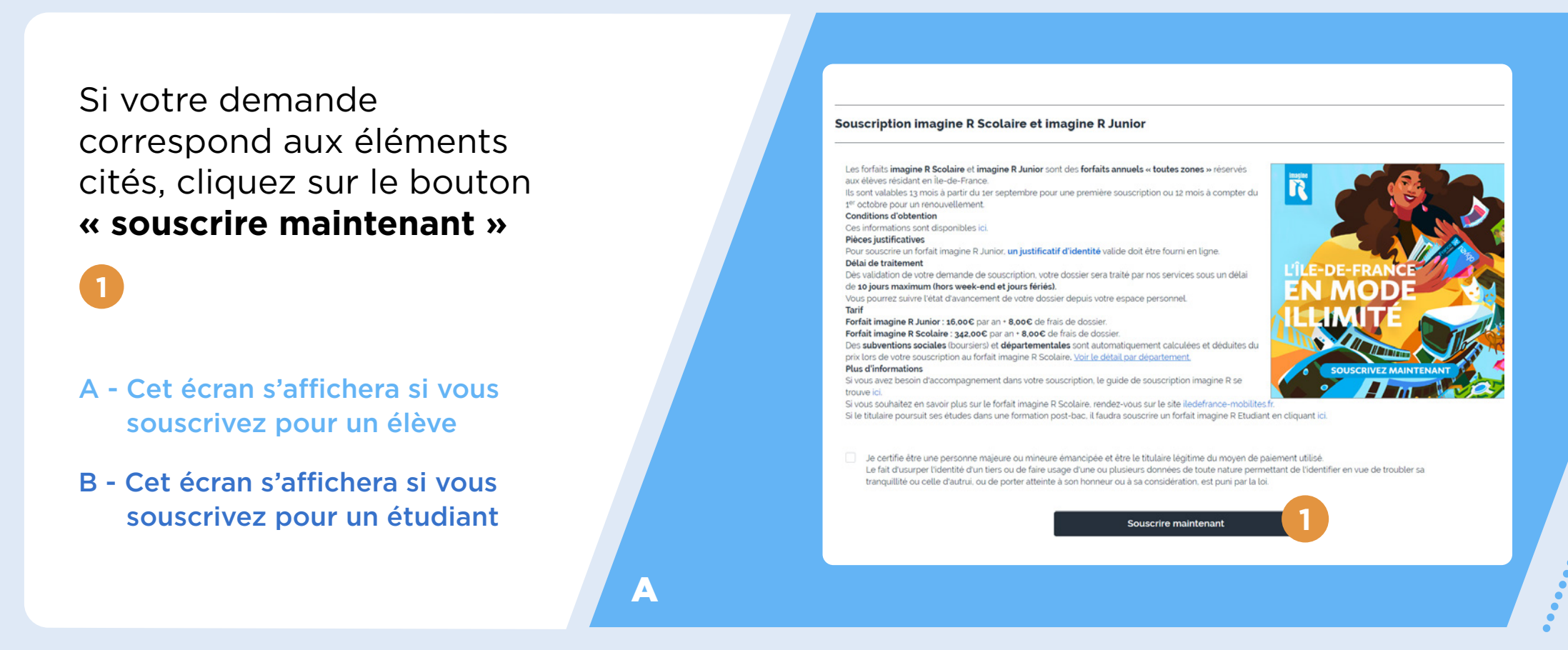

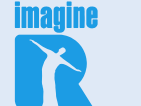

#### F- S'agissant d'une première souscription, cliquez sur « NON » 3

#### Souscrire ou commander un passe

Le titulaire du forfait disposait-il d'un forfait imagine R sur l'année scolaire 2021-2022 ?

| Non | 3 |  |
|-----|---|--|
| Oui |   |  |

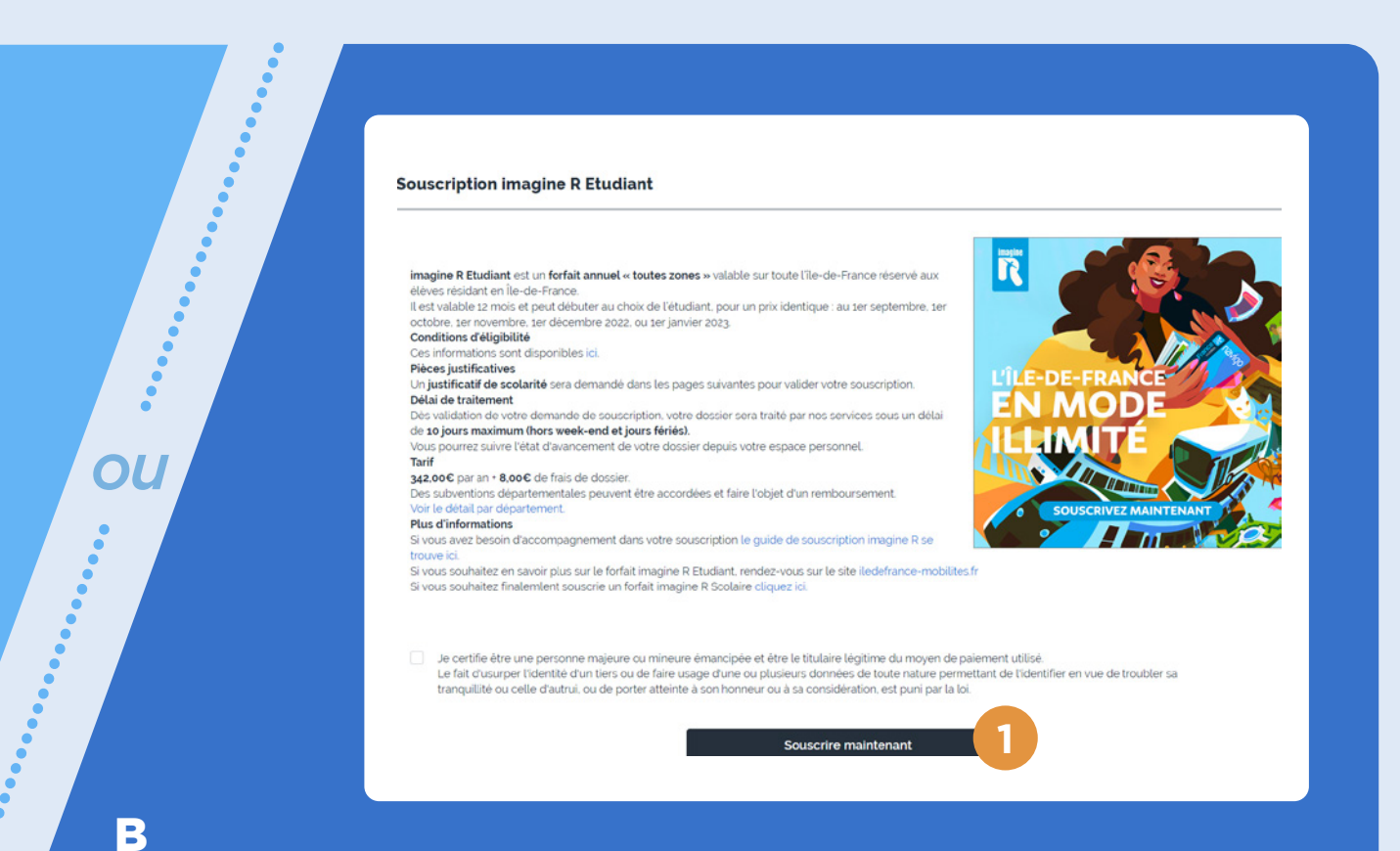

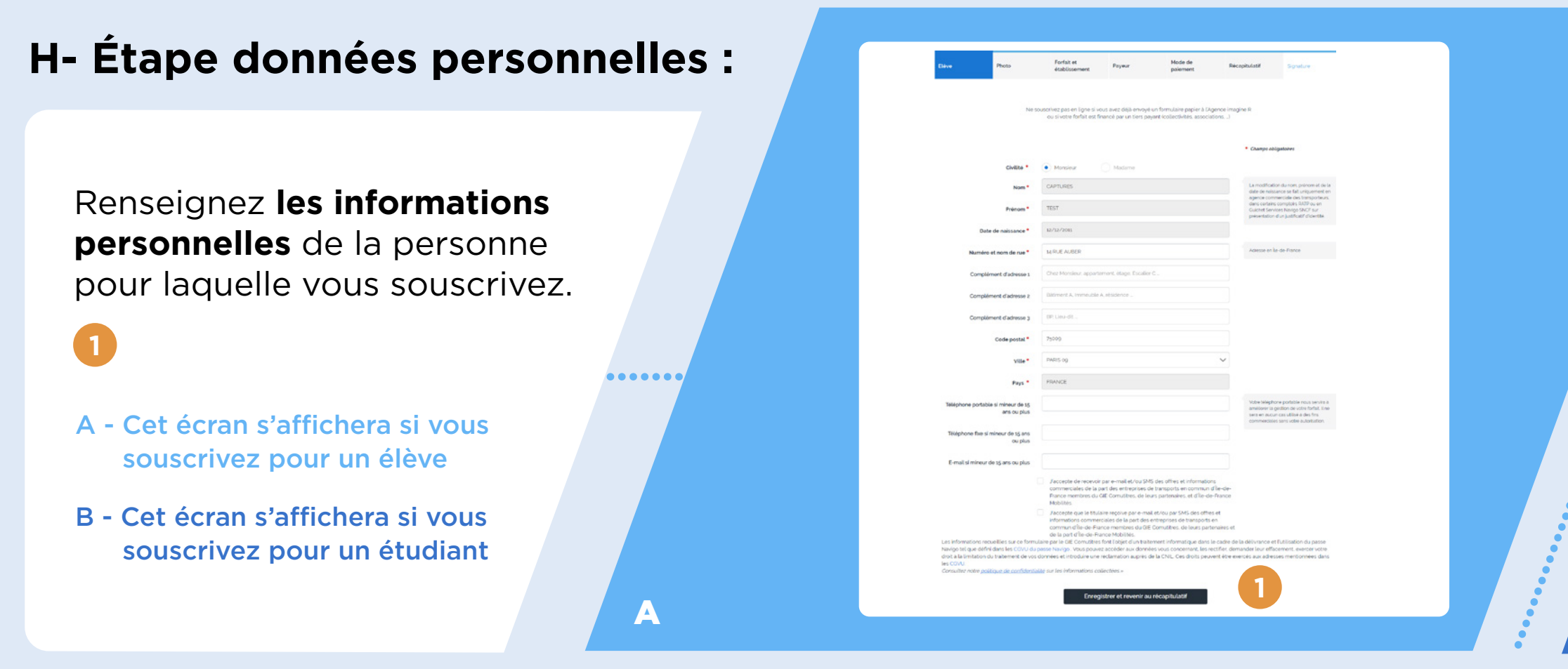

#### I- Étape photo : Ajoutez une photo (elle sera imprimée sur le passe imagine R du titulaire)

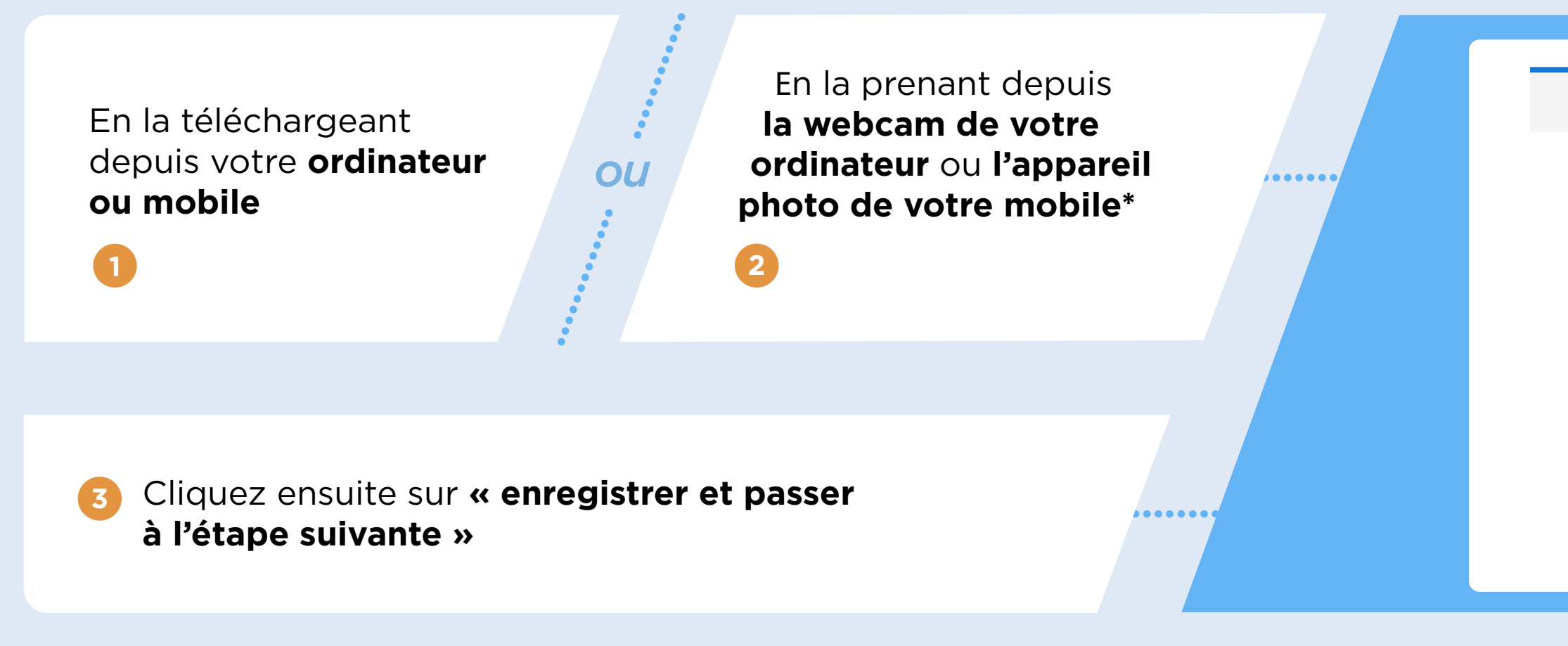

|   | Souscription imagine R Etud                                                                                                    | liant : Etudiant                                                                                                    |                                                                               |                                                                                         |                                                                           |                                                                                              |  |
|---|----------------------------------------------------------------------------------------------------|----------------------------------------------------------------------------------------------------|-------------------------------------------------------------------------------|-----------------------------------------------------------------------------------------|---------------------------------------------------------------------------|----------------------------------------------------------------------------------------------|--|
|   | Eudant Pixes                                                                                                    | Forfait et                                                                                                    | Provent                                                                       | Mode de                                                                                 | Récardulatif                                                              | Souther                                                                                      |  |
|   |                                                                                                    | etablissement                                                                                                    |                                                                               | paiement                                                                                |                                                                           |                                                                                              |  |
|   | Ce formulaire et Ne so                                                                                                    | t les suivants s'adressent aux<br>uscriver pas en ligne si vous<br>ou si votre forfait est finan                                         | ėtudiants poursuivar<br>avez dėjā envoyė un<br>sē par un tiers payan          | nt des études supérieures<br>formulaire papier à l'Ager<br>t (collectivités, associatio | laprès le baccalaurés<br>ce imagine R<br>15,)                             | a                                                                                            |  |
|   | Civilite •                                                                                                    | O Monsieur C                                                                                                    | Madame                                                                        |                                                                                         | <ul> <li>Champs of</li> </ul>                                             | bilgatoires                                                                                  |  |
|   | Nom*                                                                                                    |                                                                                                    |                                                                               |                                                                                         |                                                                           |                                                                                              |  |
|   | Prenom *                                                                                                    |                                                                                                    |                                                                               |                                                                                         |                                                                           |                                                                                              |  |
| • | Date de naissance *                                                                                                    | j/mm/aaaa                                                                                                    |                                                                               |                                                                                         |                                                                           |                                                                                              |  |
|   | Numéro et nom de rue *                                                                                                    |                                                                                                    |                                                                               |                                                                                         | Adresse en                                                                | læ-de-France                                                                                 |  |
|   | Complément d'adresse 1                                                                                                    | Chez Monsieur, appartern                                                                                                    | nt, étage, Escalier C .                                                       |                                                                                         |                                                                           |                                                                                              |  |
| : | Complément d'adresse 2                                                                                                    | Bâtiment A, Immeuble A, I                                                                                                    | sidence                                                                       |                                                                                         |                                                                           |                                                                                              |  |
|   | Complément d'adresse 3                                                                                                    | BP, Lieu-dit                                                                                                    |                                                                               |                                                                                         |                                                                           |                                                                                              |  |
|   | vile*                                                                                                    | Veuillez renseigner votre o                                                                                                    | ode postal                                                                    |                                                                                         | ~                                                                         |                                                                                              |  |
|   | Pays *                                                                                                    | FRANCE                                                                                                    |                                                                               |                                                                                         |                                                                           |                                                                                              |  |
|   | Téléphone portable si mineur de 15<br>ans ou plus                                                                                                    |                                                                                                    |                                                                               |                                                                                         | Votre telép<br>améliorer la<br>sona en Aus                                | hone portable nous servita à<br>la gestion de votre tortais. Il ne<br>na su difuse dest fins |  |
|   | Téléphone fixe si mineur de 15 ans                                                                                                    |                                                                                                    |                                                                               |                                                                                         | commercia                                                                 | sies sans votre autorisation.                                                                |  |
|   | E-mail si mineur de 15 ans ou plus                                                                                                    |                                                                                                    |                                                                               |                                                                                         |                                                                           |                                                                                              |  |
|   |                                                                                                    | Jaccepte de recevoir pa<br>commerciales de la part<br>Prance membres du Gile<br>Mobilités.                                               | e-mail et/ou SMS d<br>des entreprises de tr<br>Comutitres, de leurs           | ies offres et informations<br>ransports en commun d'île<br>partenaires, et d'île-de-Fr  | -de-                                                                      |                                                                                              |  |
|   | Les informations recueillies sur ce formul<br>Navigo tel que défini dans les CGVU du p<br>diroit à la limitation du traitement de vos d<br>les CGVU<br>Consulter notre <u>politique de confidential</u> i | aire par le GIE Comutitres foi<br>asse Navigo . Vous pouvez a<br>lonnées et introduire une réc<br><u>ité</u> sur les informations collec | t l'objet d'un traitem<br>céder aux données<br>amation auprès de la<br>tées.» | ent informatique dans le c<br>vous concernant, les recti<br>la CNIL. Ces droits peuven  | adre de la délivrance<br>lier, demander leur eff<br>être exercés aux adre | et l'utilisation du passe<br>facement, exercer votre<br>esses mentionnées dans               |  |
| B |                                                                                                    |                                                                                                    | Suivant                                                                       |                                                                                         | U                                                                         |                                                                                              |  |
|   |                                                                                                    |                                                                                                    |                                                                               |                                                                                         |                                                                           |                                                                                              |  |

| Photo |                   | Forfait et<br>établissement                                  | Payeur                                  | Mode de<br>paiement      | Récapitulatif | Signature |
|-------|-------------------|--------------------------------------------------------------|-----------------------------------------|--------------------------|---------------|-----------|
|       | Vot               | re photo doit être :                                         |                                         |                          |               |           |
|       | • ré              | écente, de face, tête nue                                    | , sur fond neutre et clai               | r, type photo d'identité |               |           |
|       | • e               | n couleur exclusivement                                      |                                         |                          |               |           |
|       | • a               | ux formats : JPEG, GIF ou                                    | PNG                                     |                          |               |           |
|       | • d               | 'une taille maximale de 1                                    | .0M0                                    |                          |               |           |
|       | ATT<br>Tou<br>Exe | ENTION :<br>te photo non conforme<br>mples de photos valides | entraîne le rejet de voi<br>ou rejetées | tre demande.             |               |           |
|       |                   |                                                              | Télécharger                             |                          |               |           |
|       |                   |                                                              | Prendre une photo                       |                          | 2             |           |
|       |                   | Enregistre                                                   | er et passer à l'étape                  | e suivante               | 3             |           |

#### J- Étape forfait et établissement : Renseignez les informations suivantes

![](_page_7_Figure_1.jpeg)

#### Le justificatif de scolarité (pour les étudiants)

Le justificatif de bourse (pour les élèves)

Le justificatif d'identité pour les élèves de moins de 11 ans au 31 décembre 2022

| « élève b                                                                                                    | bursier » pour indiqu                                                                                                    | er les informations                                                                                                    |
|----------------------------------------------------------------------------------------------------|----------------------------------------------------------------------------------------------------|----------------------------------------------------------------------------------------------------|
| Classe et niveau<br>Cla<br>SEGP/<br>Elève appro<br>Élève en interna<br>Élève boursie                                                                                                    | se Votre bourse.                                                                                                    | Vous êtes boursier ?<br>Ne retardez pas votre dossier !                                                                                                    |
| Avez-vous un justificatif de bourse                                                                                                    | ? • • oui non, je le fournirai plu                                                                                                    | Is tard<br>Si vous n'avez pas encore reçu votre<br>notification d'attribution de bourse, réglez<br>votre forfait en renvoyant votre dossier<br>sans tenir compte de la réduction liée au<br>tarif boursier.<br>Dés que nous recevrons votre notification<br>d'attribution, votre tarif sera recalculé |
| Echelon Justificatif * <sup>(1)</sup> Teléchargez votre notification d'attrit bourses, ou votre attestation de bou<br>La bourse est valable 3 ans (sauf che envoyé chaque année. Formats ac Ajouter un document Exemple. | ution de bourse transmise par le service académique des<br>ie complétée et lamponnée par l'établissement scolaire.<br>gyement d'établissement). Toutefois, le justificatif doit être<br>septés: JPG, GIF, BMP, TIFF, PNG ou PDF<br>tale : 5 MO<br>le notification d'attribution de bourse (Collégien)<br>le notification d'attribution de bourse (Lycéen) | automatiquement.<br>En fonction du mode de palement que<br>vous avez chois, le trop perçu vous sera<br>remboursé par chéque ou le montant de<br>vos prélèvements sera ajusté.                                                                                                    |

### K- Étape données payeur :

**Déclarez les informations** de la personne qui paiera le forfait (soit vous-même ou une autre personne à partir du moment où vous avez toutes les informations correspondantes à disposition).

# L- Choisissez le moyen de paiement par prélèvement (RIB) ou paiement en une seule fois (carte bancaire)

Vous devez vous munir du moyen de paiement (RIB ou carte bancaire).

À noter : le paiement au comptant par chèque ou subventionné par un tiers payant n'est pas disponible en ligne.

|                       | etablissement palement                                                                                                    | Recapitulatin Signature                 |   | Elėve                    | Photo                | Forfait et<br>établissement   | Payeur                   | Mode de<br>paiement         | Récapitulatif                    | Signature           |
|-----------------------|----------------------------------------------------------------------------------------------------|-----------------------------------------|---|--------------------------|----------------------|-------------------------------|--------------------------|-----------------------------|----------------------------------|---------------------|
| Civilité *            | Monsieur Madame                                                                                                    | <ul> <li>Champs obligatoires</li> </ul> | 7 |                          |                      |                               |                          |                             |                                  |                     |
| Nom *                 | TESTVIDEO                                                                                                    |                                         |   | La Ville de Paris accord | de un rembourseme    | nt sous certaines condition   | s. Toutes les conditions | de remboursement sor        | nt sur le site Paris.fr. Ces rer | mboursements        |
| Prénom *              | VIDEO                                                                                                    |                                         |   | Chaisir vetra mada da u  | epuil du mois de sep | lembre 2019.                  |                          |                             |                                  |                     |
| Date de naissance *   | 11/11/1940                                                                                                    |                                         |   | Choisir votre mode de p  | palement             |                               |                          |                             | * Champs obl                     | ligatoires          |
| Pays *                | France                                                                                                    | $\checkmark$                            |   | Devenue and the          |                      |                               |                          |                             | O David                          | n an é fais nan CD  |
| méro et nom de rue *  |                                                                                                    |                                         |   | • Payer par prete        | evements             |                               |                          |                             | Paye                             | r en 1 fois par CB  |
| mplément d'adresse 1  | Chez Monsieur, appartement, étage, Escalier C                                                                                                    |                                         |   | 1ère mensualité          | é de 46,00 € incluar | nt 8,00 € de frais de dossier | r, puis 8 prélèvements o | de 38,00 € <sup>(1)</sup> . | 350,0                            | OO€ TTC             |
| mplément d'adresse 2  | Bätiment A, Immeuble A, résidence                                                                                                    |                                         |   |                          | BIC *                |                               |                          |                             | Dont 8€                          | € de frais de dossi |
| omplément d'adresse 3 | BP, Lieu-dit                                                                                                    |                                         |   | Bank Identii             | fier Code            |                               |                          |                             | Inclus                           |                     |
| Code postal *         |                                                                                                    |                                         |   |                          |                      |                               |                          |                             | CE                               | VISA MasterCar      |
| Commune *             | Veuillez renseigner votre code postal                                                                                                    | ~                                       |   | International Bank       | BAN *                |                               |                          |                             |                                  |                     |
| éléphone portable *   |                                                                                                    |                                         |   |                          | Number               |                               |                          |                             |                                  |                     |
| Téléphone fixe        |                                                                                                    |                                         |   |                          |                      |                               |                          |                             |                                  |                     |
| E-mail *              | testvideoir@yopmail.com                                                                                                    |                                         |   |                          |                      |                               |                          |                             |                                  |                     |
|                       | <ul> <li>En cochant cette case, le passe sera envoyé à l'adresse du payeur si<br/>sera adressé à l'adresse du titulaire du passe.</li> <li>J'accepte de recevoir par e-mail et/ou SMS des offres et information</li> </ul> | non il                                  |   | Plus d'informations sur  | les tarifs           |                               |                          |                             |                                  |                     |

### M- Étape récapitulative

**Vérifiez** les éléments et informations renseignées, et corrigez les si besoin en cliquant sur les petits crayons,

![](_page_9_Picture_2.jpeg)

![](_page_9_Picture_3.jpeg)

![](_page_9_Picture_4.jpeg)

| udiant                                                                           |                             |                             |                                             |                                                            |                                                                                              |                                       |   |
|----------------------------------------------------------------------------------|-----------------------------|-----------------------------|---------------------------------------------|------------------------------------------------------------|----------------------------------------------------------------------------------------------|---------------------------------------|---|
| udiant                                                                           |                             | -                           |                                             |                                                            |                                                                                              |                                       |   |
| 10000                                                                            | Photo                       | établissement               | Payeur                                      | paiement                                                   | Récapitulatif                                                                                | Signature                             |   |
|                                                                                  |                             |                             |                                             | tion in the factor in the                                  | Thefant                                                                                      |                                       |   |
| D                                                                                | ès validation de votre dema | ande par nos services, v    | ous recevited sous                          | un délai de 10 iours (hors weel                            | enuciani.<br>Rend et iours fériés) le pa                                                     | sse Naviop                            |   |
|                                                                                  | imagine R ou, en cas de re  | éabonnement, un e-mai<br>at | il vous invitant à re<br>itomates RATP ou : | charger le passe Navigo imagi<br>SNCF Transilien.          | ne R dans les guichets ou                                                                    | usurles                               |   |
|                                                                                  | Vous                        | s pouvez suivre l'état d'a  | svancement de vot                           | re dossier depuis votre espace                             | personnel.                                                                                   |                                       |   |
| ouscription i                                                                    | imagine R Etudiant          |                             |                                             |                                                            |                                                                                              |                                       |   |
|                                                                                  |                             |                             |                                             |                                                            |                                                                                              |                                       |   |
| orfait<br>nagine R Étudi                                                         | ant 2022/2023               |                             |                                             | Etablissement<br>ECOLE SUPERIEURE DES MET                  | TIERS DU WEB                                                                                 |                                       |   |
| alidite 12 mois                                                                  | s à partir du 1er septembre | 2022.                       |                                             | 10 RUE LYAUTEY<br>75016 PARIS                              |                                                                                              |                                       |   |
| ustificatif de s                                                                 | colarite                    |                             |                                             | Cursus                                                     |                                                                                              |                                       |   |
|                                                                                  | =1                          |                             |                                             | Ecole de commerce ou d'ingé                                | nieur                                                                                        |                                       |   |
|                                                                                  |                             |                             |                                             |                                                            |                                                                                              |                                       |   |
|                                                                                  |                             |                             |                                             |                                                            |                                                                                              |                                       |   |
|                                                                                  |                             |                             |                                             |                                                            |                                                                                              |                                       |   |
|                                                                                  |                             |                             |                                             |                                                            |                                                                                              |                                       |   |
| Titulaire                                                                        |                             |                             | ø                                           | Photo                                                      |                                                                                              |                                       | ø |
| M TOTO TATI                                                                      |                             |                             |                                             |                                                            |                                                                                              |                                       |   |
| néle) le 12/12                                                                   | /2000                       |                             |                                             |                                                            |                                                                                              |                                       |   |
| 75009 PARIS                                                                      |                             |                             |                                             | 60                                                         |                                                                                              |                                       |   |
| ERANCE                                                                           |                             |                             |                                             |                                                            |                                                                                              |                                       |   |
| The fact                                                                         |                             |                             |                                             |                                                            |                                                                                              |                                       |   |
| THE REAL                                                                         |                             |                             |                                             |                                                            |                                                                                              |                                       |   |
| Payeur                                                                           |                             |                             | ø                                           | Mode de paiement                                           |                                                                                              |                                       |   |
| Payeur<br>M. VIDEO TES                                                           | STVIDED                     |                             |                                             | Mode de paiement                                           | 350.00€                                                                                      | U                                     |   |
| Payeur<br>M. VIDEO TES<br>nèle le 11/11                                          | STVIDEO<br>/1940            | 1                           | 1                                           | Mode de paiement                                           | 350,00€<br>Dont 8€ de frais de                                                               | dossier inclus                        |   |
| Payeur<br>M. VIDED TES<br>nélel le 11/11<br>14 RUE AUBE<br>75009 PARIS           | STVIDEO<br>/1940<br>R       | 1                           | 1                                           | Mode de paiement<br>Montant global TTC<br>Mode de paiement | 350,00€<br>Dont 8C de frais de<br>Prélévement                                                | dossier inclus                        |   |
| Payeur<br>M. VIDED TES<br>nèlei le 11/11<br>14 RUE AUBE<br>75009 PARIS<br>FRANCE | 5TVIDEO<br>/1940<br>#       | 1                           |                                             | Mode de paiement<br>Montant global TTC<br>Mode de paiement | 350,00€<br>Dont 80 de trais de<br>Préléverment<br>Soit un premier de<br>puis 8 autres de 38) | dossier Inclus<br>s6006 <sup>cr</sup> |   |

Ne souscrivez pas en ligne si vous avez déjà envoyé un formulaire papier à l'Agence imagine R ou si votre forfait est financé par un tiers payant (collectivités, associations...)

Les informations recueillies sur ce formulaire par le GIE Comutitres font l'objet d'un traitement informatique dans le cadre de la délivrance et l'utilisation du passe Navigo tel que défini dans les CGVU du passe Navigo. Vous pouvez accéder aux données vous concernant, les rectifier, demander leur effacement, exercer votre droit à la limitation du traitement de vos données et introduire une réclamation auprès de la CNIL. Ces droits peuvent être exercés aux adresses mentionnées dans les CGVU. Consultez notre politique de confidentialité sur les informations collectées »

Valide

10

#### N- Étape signature électronique :

Signez votre contrat imagine R avec un code que vous recevrez par SMS ou par email (le numéro de mobile ou l'email utilisé sera celui renseigné dans le bloc payeur du récapitulatif)

1 Cliquez sur code par SMS ou par email »

| Une fois sig |   |
|--------------|---|
| de souscript | İ |

À noter : si vous payez par carte bancaire, vous serez directement redirigé vers une plateforme de paiement sécurisée pour finaliser la souscription.

| Cliquer pour recevoir votre code par SMS au 0767131380 |                                                                        |
|--------------------------------------------------------|------------------------------------------------------------------------|
| Recevoir mon code par SMS                              | Un code va vous être envoyé par SMS dans quelques instants. Vous aurez |
| Ce code est valable 15 minutes.                        | ators 15 minutes pour le saisir dans la zone de saisie chidessous.     |
|                                                        |                                                                        |
| Recevoir mon code par e-mail                           |                                                                        |
| Saisir le code reçu :                                  |                                                                        |
| code                                                   |                                                                        |
|                                                        |                                                                        |
| Signe                                                  | er 3                                                                   |
|                                                        |                                                                        |
|                                                        |                                                                        |

| oir votre code par SMS au 0767131380 |                                                                        |
|--------------------------------------|------------------------------------------------------------------------|
| Recevoir mon code par SMS            | Un code va vous être envoyé par SMS dans quelques instants. Vous aurez |
| Ce code est valable 15 minutes.      | ators 15 minutes pour le saisir dans la zone de saisie chicessoos.     |
|                                      |                                                                        |
| Recevoir mon code par e-mail         |                                                                        |
|                                      |                                                                        |
|                                      |                                                                        |
|                                      |                                                                        |
|                                      | Signer                                                                 |
|                                      |                                                                        |
|                                      |                                                                        |
|                                      |                                                                        |

|                                                                |                                                                                                    |                                                                                                    | Classes Describes          |
|----------------------------------------------------------------|----------------------------------------------------------------------------------------------------|----------------------------------------------------------------------------------------------------|----------------------------|
|                                                                | Nomde l'établissement: LYCEE GENERAL PRIVE MASSILLO                                                                                                    |                                                                                                    | Annenti : Non              |
|                                                                | Code postal: 75004                                                                                                    | Ville : PARIS 04 (75004)                                                                                                    | Apprenu : NON              |
|                                                                |                                                                                                    |                                                                                                    |                            |
| a souscripti                                                   | on est soumise à paiement (                                                                                                    | article 6.6 du code de la consommation).                                                                                                    |                            |
| ] Je certi                                                     | fie que les informations tran                                                                                                    | smises sont exactes et j'ai pris connaissance de la <u>poli</u>                                                                                                    | lique de confidentialité * |
| Je décl<br>du forf                                             | are avoir pris connaissance (<br>alt Imagine R Scolaire *                                                                                                    | des <u>Conditions Générales de Ventes et d'Utilisation</u>                                                                                                    |                            |
|                                                                | ésentant légal déclare avoir                                                                                                    | pris connaissance des <u>Conditions Générales de</u>                                                                                                    |                            |
| Le repr<br>Ventes                                              | et d'Utilisation du forfait im                                                                                                    | lagine R Scolaire *                                                                                                    |                            |
| Le repr<br><u>Ventes</u><br>Je décl                            | et d'Utilisation du forfait im<br>are avoir pris connaissance d                                                                                               | ia <u>qine R Scolaire</u> *<br>Je l'ensemble des documents suivants et les accepter                                                                                                    |                            |
| Le repr<br>Ventes<br>Je décl<br>> <u>Télécha</u>               | et d'Utilisation du forfait im<br>are avoir pris connaissance o<br>rger le contrat imagine R Sco                                                              | lagine R Scolaire *<br>e l'ensemble des documents suivants et les accepter<br><u>plaire (PDF 8;;Ko)</u>                                                                                                   | .•                         |
| Le repr<br><u>Ventes</u> Je décl <u>Télécha</u> <u>Télécha</u> | et d'Utilisation du forfait in<br>are avoir pris connaissance o<br>rger le contrat imagine R Sc<br>rger le mandat SEPA imagin                                 | iagine R Scolaire *<br>e l'ensemble des documents suivants et les accepter<br><u>olaire (PDF 85Ko)</u><br>e R Scolaire (PDF 160Ko)                                                                        |                            |
| Le repr<br><u>Ventes</u> Je décl <u>Télécha</u> <u>Télécha</u> | et d'Utilisation du forfait in<br>are avoir pris connaissance o<br>rger le contrat imagine R Sc<br>rger le mandat SEPA imagin<br>rger les Conditions Générale | lagine R Scolaire *<br>de l'ensemble des documents suivants et les accepter<br>plaire (PDF 8 <u>e;Ko)</u><br>e R Scolaire (PDF 16 <u>0Ko)</u><br>es d'Utilisation et de vente du site jegeremacartenavigg | .•<br><u>sfr</u>           |

Titulaire du Contrat imag

![](_page_10_Figure_13.jpeg)

né vous recevrez **une confirmation** de votre demande ion par email .

Forfaits imagine R Junior, Scolaire et Étudiant, Comment souscrire en ligne ?

## н.

### **Vous souhaitez renouveler** un forfait imagine R Junior, **Scolaire ou Étudiant ?**

![](_page_11_Picture_3.jpeg)

#### 1. En vous connectant depuis iledefrance-mobilites.fr/imagine-r

OU

# A- Depuis la page d'accueil du site iledefrance-mobilites.fr/imagine-r

Suivez les étapes suivantes :

Cliquez sur « Souscrire / Renouveler ». 1

#### Imagine R

Le forfait d'Île-de-France Mobilités qui met de l'R dans la vie des jeunes franciliens.

Souscrire ou renouveller Découvrir les avantages

Ensuite, cliquez sur **« Non, je souhaite faire une simulation »**. 2

Vous ferez une simulation en saisissant quelques informations, afin de découvrir votre forfait et tarif. Ou cliquez sur **« Oui, je connais ».** 3

.....

si vous connaissez déjà le forfait dont vous avez besoin et votre tarif. Vous accèderez alors directement à la page de connexionà votre compte pour débuter votre souscription.

![](_page_12_Picture_11.jpeg)

![](_page_12_Picture_12.jpeg)

| Imagine R                              | Quel forfait <b>imagine R</b> est<br>fait pour moi ? |
|----------------------------------------|------------------------------------------------------|
| Sais-tu de quel forfait tu as besoin ? | Les champs avec 🔹 sont obligatoires.                 |
| Non, je souhaite faire une simulation  | MA DATE DE NAISSANCE                                 |
| Oui, je connais !                      | Je découvre mon forfait                              |
|                                        | Réinitialiser                                        |
|                                        |                                                      |

#### **B- Connectez-vous à votre espace personnel**

Saisissez votre identifiant et mot de passe, puis cliquez sur **« Je me connecte ».** 1

Vous avez oublié votre mot de passe, cliquez sur **« mot de passe oublié ».** 2

. . . . . . . . . . . . . . . . .

. . . . . . . . . . . . . . .

Bon à savoir : si vous rencontrez des difficultés pour vous connecter à votre compte, contactez l'agence imagine R 09 69 39 22 22.

#### C- Une fois connecté,

Le ou les forfaits imagine R éligibles au renouvellement s'afficheront dans votre espace personnel Cliquez sur « Renouveler votre forfait imagine R pour l'année... »

Bon à savoir : si vous ne retrouvez pas dans votre espace le forfait à renouveler (que ce soit le vôtre ou celui d'une autre personne que vous financez), ne créez pas un nouveau compte Navigo, contactez l'agence imagine R 09 69 39 22 22.

OU

| modilies and the                                          |                                                                                                  |
|-----------------------------------------------------------|--------------------------------------------------------------------------------------------------|
| Le compte qui facilite vos dé                             | placements en Île-de-France                                                                      |
| Je me connecte                                            | Pas encore de compte ?                                                                           |
| ADRESSE E-MAIL                                            | <b>*</b>                                                                                         |
| ex : Ludovic.cruchot@mail.com                             |                                                                                                  |
| MOT DE PASSE                                              |                                                                                                  |
|                                                           |                                                                                                  |
| Mot de passe oublié                                       | Créez en quelques clics votre compte Île-de-France                                               |
| Enregistrer mes identifiants pour une prochaine connexion | Mobilités Connect afin de gérer simplement vos<br>abonnements et vos préférences de déplacement. |
| Je me connecte                                            | Je crée mon compte                                                                               |

![](_page_13_Picture_10.jpeg)

#### D- Dernière vérification avant de débuter la souscription en ligne

.....

.....

Si votre demande correspond aux éléments cités, cliquez sur le bouton **« souscrire maintenant »** 

- A Cet écran s'affichera si vous souscrivez pour un élève
- B Cet écran s'affichera si vous souscrivez pour un étudiant

![](_page_14_Picture_4.jpeg)

#### **E - Étape récapitulative :**

Vérifiez les éléments et informations renseignées, et corrigez les si besoin en cliquant sur les petits crayons, 1

puis cliquez sur le bouton « Valider ». 2

Bon à savoir : si vous n'arrivez pas à valider cette étape, revalider vos informations sur l'établissement, en cliquant sur le premier petit crayon qui correspond aux informations de l'établissement. En cas de blocage, contactez l'agence imagine R 09 69 39 22 22.

![](_page_14_Picture_9.jpeg)

![](_page_14_Picture_10.jpeg)

![](_page_14_Picture_11.jpeg)

#### ouscription imagine R Etudiant

magine R Etudiant est un forfait annuel + toutes zones + valable sur toute File-de-France recerve aux estavaitabet zo mos et post débuder au choix de l'étudiant, pour un prix identique : au ser septembre : est contigue en conserve ter décentrise 2022, ou ser jenvier 2022 contigue en conserve ter décentrise 2022, ou ser jenvier 2022 contigue en conserve de l'étudiant, pour un prix identique : au ser septembre : est contigue en conserve de l'étudiant, pour un prix identique : au ser septembre : est contigue en conserve de l'étudiant, pour un prix identique : au ser septembre : est contigue en conserve de l'étudiant de l'étudiant, pour valider voire souscription. L'étudiant de voire des souscription voires dossier sera traité par nos services sous un délate es valaitain de voire d'aumanement de voire dossier depuis voire espoce personne. La pour an - Soue de fais de dossier. es souvertion département des voire dossier depuis voire espoce personne. Le souvertoire département de voire de accordees et faire l'objet d'un nemboursement. or le deal par departement. Rui d'information l'ous sou et le de fours prive souscription le guide de souscription insgine Re sous et le le souver plus sur le forfait imagine R Etudiant, rendez-vous sur le de ledefrance-mobiliter. Ivous souhaiter en saiver plus sur le forfait imagine R Etudiant, rendez-vous sur le de ledefrance-mobiliter.

Je confide être une personne majeure ou mineure emancpée et être le thuibare legtime du moyen de paiement utilisé. Le fait d'usurper lidentité d'un ters ou de faire usage d'une ou plusieurs données de toute neture permettant de l'identifier en vue de trouble tranquillée uselle d'autri, ou de porter atteinte à son homeur ou à sa consideration, est puir par la lo.

<complex-block><complex-block><complex-block><complex-block><complex-block><complex-block><complex-block><image><image><image><image><image><image><image><image><image><image><image><image><image><image><image>

### F- Étape signature électronique :

Signez votre contrat imagine R avec un code que vous recevrez par SMS ou par email (le numéro de mobile ou l'email utilisé sera celui renseigné dans le bloc payeur du récapitulatif)

1 Cliquez sur code par SMS ou par email »

| Une  | e fois | sig   |
|------|--------|-------|
| de s | ousc   | ripti |

À noter : si vous payez par carte bancaire, vous serez directement redirigé vers une plateforme de paiement sécurisée pour finaliser la souscription.

Cliquer pour recevoir votre code

Recevoir

Ce code e

Recevoir r

Saisir le code reçu

code

| Code Post                                                                                                    | a. 75003                                                                                                    | 100 - FARIO                                                                                                    |                                            |
|----------------------------------------------------------------------------------------------------|----------------------------------------------------------------------------------------------------|----------------------------------------------------------------------------------------------------|--------------------------------------------|
|                                                                                                    | Établissement fréquenté                                                                                                    |                                                                                                    |                                            |
| Nom de l'ét                                                                                                    | Nomdel'établissement: LYCEE GENERAL PRIVE MASSILLON<br>Adresse : 2 BIS QUAI DES CELESTINS                                                                                            |                                                                                                    | Classe : Première                          |
| Adresse :                                                                                                    |                                                                                                    |                                                                                                    | Apprenti : Non                             |
| Code post                                                                                                    | tal: <b>75004</b>                                                                                                    | Ville : PARIS 04 (75004)                                                                                                    |                                            |
| a souscription est soum                                                                                                    | ise à paiement (arti                                                                                                    | cle 6.6 du code de la consommation).                                                                                                    |                                            |
| ] Je certifie que les in                                                                                                    | nformations transmi                                                                                                    | ses sont exactes et j'ai pris connaissance de                                                                                                    | e la <u>politique de confidentialité</u> * |
|                                                                                                    | s connaissance des                                                                                                    | Conditions Générales de Ventes et d'Utili                                                                                                    |                                            |
| Je déclare avoir pris                                                                                                    |                                                                                                    | CONDITIONS OF THE SHE COULD                                                                                                    | Setuon                                     |
| Je déclare avoir pris<br>du forfait imagine R                                                                                                    | R Scolaire *                                                                                                    | Conditions denerates de Ventes et d'Odus                                                                                                    | <u>aduun</u>                               |
| _ Je déclare avoir pris _ du forfait Imagine P _ Le représentant lég                                                                                                    | R Scolaire *                                                                                                    | connaissance des Conditions Générales d                                                                                                    | le le                                      |
| Je déclare avoir pris<br>du forfait Imagine F                                                                                                    | al déclare avoir pris                                                                                                    | contaissance des <u>Conditions Générales d</u><br>ne R Scolaire *                                                                                                    | <u>le:</u>                                 |
| Je declare avoir pris<br><u>du forfait Imagine F</u> Le représentant lég<br><u>Ventes et d'Utilisati</u> Je déclare avoir pris                                                                                                 | a Connaissance des<br>al déclare avoir pris<br>non du forfait Imagi<br>s connaissance de l                                                                                           | contaitions denerates de rentes et a duar<br>: connaissance des <u>Conditions Générales d</u><br>ne <u>R Scolaire</u> *<br>ensemble des documents suivants et les a                                                                                                    | Leuon<br>ccepter : •                       |
| Je declare avoir pris <u>du forfait Imagine F</u> Le représentant lég <u>Ventes et d'Utilisati</u> Je déclare avoir pris <u>Télécharger le contr</u>                                                                           | al déclare avoir pris<br>la déclare avoir pris<br>lon du forfait Imagi<br>s connaissance de l<br>rat imagine R Scolai                                                                | contaitions denerates de rentes et à duai<br>: connaissance des <u>Conditions Générales d</u><br>ne R Scolaire *<br>ensemble des documents suivants et les a<br>re (PDF BgKo)                                                                                                    | le<br>ccepter : *                          |
| Je déclare avoir pris<br>du forfait imagine F<br>Le représentant lég<br>Ventes et d'Utilisati<br>Je déclare avoir pris<br>Télécharger le contr<br>Télécharger le manc                                                          | al déclare avoir pris<br>lal déclare avoir pris<br>ion du forfait Imagi<br>s connaissance de l<br>rat imagine R Scolai<br>dat SEPA imagine R                                         | contaitoirs denerates de rentes et a duai<br>: connaissance des <u>Conditions Générales d</u><br>ensemble des documents suivants et les a<br>re (PDF 84Ko)<br><u>Scolaire (PDF 86Ko)</u>                                                                                                    | l <u>e</u><br>ccepter : *                  |
| Je déclare avoir pris     du forfait imagine F     du forfait imagine F     le représentant lég     Ventes et d'Utilisati     Je déclare avoir pris     Télécharger le contr     Télécharger le manc     Télécharger les Contr | volninasance dea<br>al déclare avoir pris<br>ton du forfait Imagi<br>s connaissance de l<br>rat imagine R Scolai<br>dat SEPA imagine R<br>ditions Générales d                        | contaiuons denerates de rentes et a duai<br>: connaissance des <u>Conditions Générales d</u><br>ensemble des documents suivants et les a<br><u>re (PDF 86Ko)</u><br><u>Scolaire (PDF 166Ko)</u><br>Utilisation et de vente du site jegeremacar                                                          | Le ccepter : •                             |
| Je déclare avoir pris     du forfait imagine F      Le représentant lég     Ventes et d'Utilisat      Je déclare avoir pris     Télécharger le contr     Télécharger le manc     Télécharger le manc                           | a <u>Scolare</u> *<br>jal déclare avoir prir<br>ion du forfait Imagi<br>s connaissance de L<br>at <u>imagine R Scolai</u><br><u>dat SEPA imagine R</u><br>ditions <u>Genérales d</u> | contaitions denerates de rentes et a duai<br>ne R Scolaire<br>ensemble des documents suivants et les a<br>re (PDF 84Ko)<br>Scolaire (PDF 166Ko)<br>Utilisation et de vente du site jegeremacar                                                                                                    | le<br>ccepter : •<br>tenavigo.fr           |
| Je déclare avoir pris Le représentant lég Ventes et d'Utilsati Je déclare avoir pris Télécharger le contr Télécharger les Con Cliquer pour rece                                                                                | evolr votre cou                                                                                                    | contaitoits denerates de rentes et a duar<br>i connaissance des <u>Conditions Générales d</u><br>ensemble des documents suivants et les a<br>re (PDF 8nKo)<br>Scolaire (PDF 16nKo)<br>Utilisation et de vente du site jegeremacar<br>de par SMS au 0652004803                                           | le<br>ccepter : *<br>tenavigo fr           |
| Je declare avoir pris du forfatt imagine F du forfatt imagine F Le représentant lég Ventes et d'Utilisati Je déclare avoir pris Télécharger le contr Télécharger le contr Télécharger les Con Cliquer pour rece                | evolr votre cov<br>Recev                                                                                                    | contaitoris denerates de rentes et a dua<br>i connaissance des <u>Conditions Générales o</u><br>ne R Scolaire *<br>ensemble des documents suivants et les a<br>re (PDF 84Ko)<br>Scolaire (PDF 856Ko)<br>Utilisation et de vente du site jegeremacar<br>de par SMS au o652004803<br>Dir mon code par SMS | le<br>ccepter : *<br>tenavigo fr           |

Titulaire du Contrat imagine

![](_page_15_Picture_12.jpeg)

![](_page_15_Figure_14.jpeg)

né vous recevrez **une confirmation** de votre demande ion par email .

| par SMS au 0757131380  |                                                                        |
|------------------------|------------------------------------------------------------------------|
| mon code par SMS       | Un code va vous être envoyé par SMS dans quelques instants. Vous aurez |
| st valable 15 minutes. | alors 15 minutes pour le saisir dans la zone de saisie ci-dessous.     |
|                        |                                                                        |
| non code par e-mail    |                                                                        |
|                        |                                                                        |
|                        |                                                                        |
|                        |                                                                        |
|                        |                                                                        |
| Signe                  | er 3                                                                   |
|                        |                                                                        |
|                        |                                                                        |
|                        |                                                                        |

#### 2. A partir du lien de renouvellement reçu par email :

#### Si votre demande correspond aux éléments cités, cliquez sur le bouton **« souscrire maintenant »**

#### 1

- A Cet écran s'affichera si vous souscrivez pour un élève
- B Cet écran s'affichera si vous souscrivez pour un étudiant

![](_page_16_Picture_5.jpeg)

#### Bonjour PRÉNOM NOM,

Préparez déjà la rentrée de votre enfant avec **son forfait illimité** en Île-de-France et ses **nouveaux avantages !** 

Anticipez ! Notez bien que les délais de traitement de la demande sont de 10 jours (hors week-end et jours fériés), alors n'attendez pas, souscrivez dès à présent.

Souscrivez au forfait imagine R Scolaire

A

.....

![](_page_16_Picture_11.jpeg)

![](_page_16_Picture_12.jpeg)

OU